## Q.ページ番号を途中から振りたい

A. 下記手順参照

1.まず、ページ番号を振りたいページの最初の行に、カーソルを合わせます。

|                                                                                                   | 人日 4                                      | - merosore word             |               |                         |              |                      |
|---------------------------------------------------------------------------------------------------|-------------------------------------------|-----------------------------|---------------|-------------------------|--------------|----------------------|
| ジレイアウト 参考資料 差し込み                                                                                  | み文書 校閲 表示                                 |                             |               |                         |              |                      |
|                                                                                                   | 日·日·伝·伝·韋律 ×·<br>王王王 <b>王王</b> 曾曾 (4-10)• | <b>2↓ ギ</b> あア亜<br>□ - □ 標準 | あア亜<br>→ 行間詰め | あア亜<br><sub>見出し 1</sub> | あア亜<br>見出し 2 | あア団<br><sub>表題</sub> |
|                                                                                                   |                                           |                             |               | スタイル                    |              |                      |
| B 6 4 2<br>4<br>4<br>4<br>4<br>4<br>4<br>4<br>4<br>4<br>4<br>4<br>4<br>4<br>4<br>4<br>4<br>4<br>4 | 2 4 6 8 10 12 14 16                       | 18 20 22 24 26 28           | 30 32 34      | 36 38 40 <u>\</u>       | 42 44 46     | 48                   |
|                                                                                                   | <u> </u>                                  |                             |               |                         | _            | 1                    |

2. メニューの「ページレイアウト」から「区切り」を選び、「現在の位置から開始」をクリックします。

| 挿入 ページレイアウト 参考資料 差し込み文書                      |   | ページ区切  | b                                                                                 |
|----------------------------------------------|---|--------|-----------------------------------------------------------------------------------|
| → 上  → 二  → 二  → 二  → 二  → 二  → 二  → 二       |   |        | <b>改ページ(E)</b><br>ページが終了し、次のページが開始する位置を登録しま<br>す。                                 |
| 方向 ▼ ▼ 向き ▼ ▼ ▼ → b <sup>a-</sup> ハイフネージャン ▼ |   |        | <b>段区切り(<u>C)</u></b><br>段区切りの後の文字列は次の段の先頭に配置されま<br>す。                            |
|                                              |   |        | <b>文字列の折り返し(工)</b><br>Web ページのオブジェクトの周囲にある文字列を分離し<br>ます (本文とオブジェクトの説明文を分離する場合など)。 |
|                                              | N | セクション区 | 【切り                                                                               |
|                                              |   |        | 次のページから開始(№)<br>セクション区切りを挿入し、新しいセクションを次のページ<br>で開始します。                            |
|                                              |   |        | 現在の位置から開始( <u>0</u> )<br>セクション区切りを挿入し、新しいセクションを同じページ<br>で開始します。                   |
|                                              |   | I=-=I  | 偶数ページから開始(E)                                                                      |

Word

3. メニューの「挿入」から「フッター」を選び、「フッターの編集」をクリックします。

| 校        | 問                | 表示                     |                       |     |       |      |              |                |     |          |                 |    |                  |   |
|----------|------------------|------------------------|-----------------------|-----|-------|------|--------------|----------------|-----|----------|-----------------|----|------------------|---|
|          | (<br>ุกาก        | 。<br>リンク               | ブック                   | ₹-⊅ | 相互    | 参照   |              | ₽<br>1⁄9-<br>× | 799 | <b>*</b> | #<br>ページ<br>番号、 |    | あいざつ<br>実授り<br>マ | Ż |
|          |                  |                        | リング                   | 1   |       |      |              | ۸y             | ダーと | フッタ      |                 |    |                  |   |
| 6<br>T-t | 8<br>7 5 5 1     | 10 12<br>( <b>二数</b> ) | 2 14<br>8—~27)        | 16  | 18    | 20   | 22           | 24             | 26  | 28       | 30              | 32 | 34               | 3 |
|          | ストラ              | (偶数^                   | <sup>ং</sup> –স)      |     |       |      |              |                |     |          | 1               |    |                  |   |
| 6        | Offic            | ce.com                 | ነ ወቺር                 | の他の | フッタ   | -(M) |              |                |     |          |                 |    |                  | ► |
|          | フッタ              | ーの編集                   | 集( <u>E</u> )         | K   |       |      |              |                |     |          |                 |    |                  |   |
|          | <b>フッタ</b><br>選択 | ーの削<br>範囲を             | 除 <u>(R</u> )<br>フッター | ギャラ | ラリー() | こ保存  | ( <u>S</u> ) |                |     |          |                 |    |                  |   |

4. フッターが「セクション2」であることを確認します。(1つ前のページはセクション1になっています)

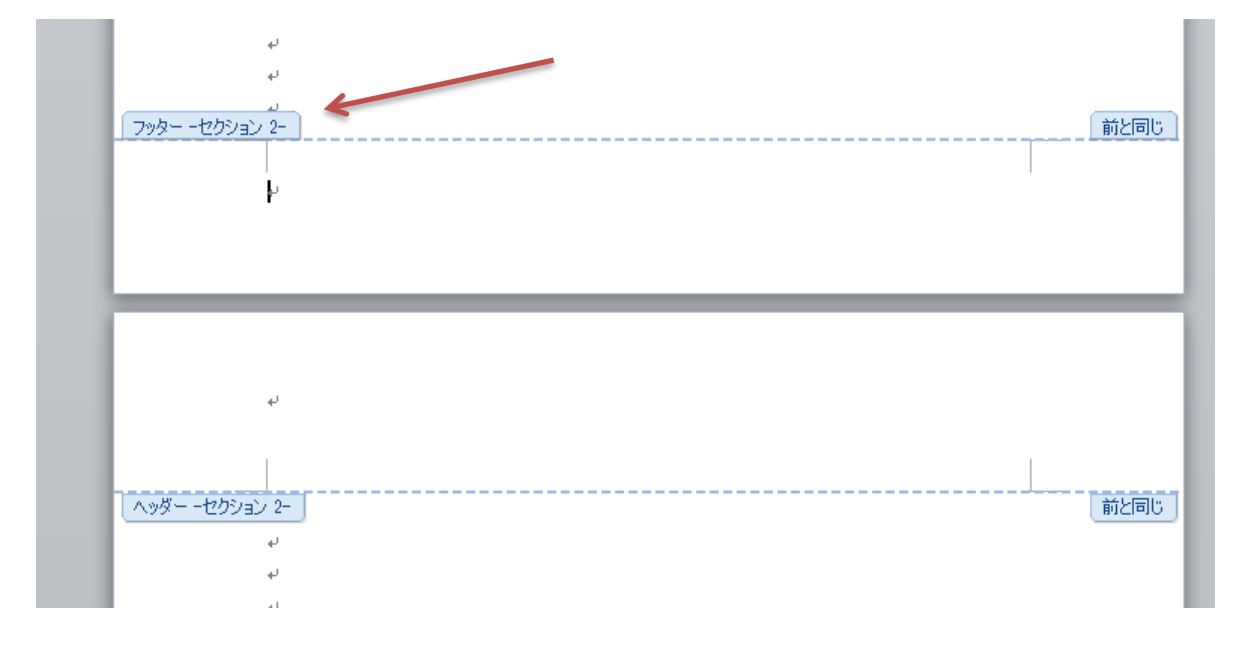

5. メニューの「ヘッダー/フッター ツール」から「ページ番号」を選び、「ページの下部」から「番号のみ 2」 をクリックします。

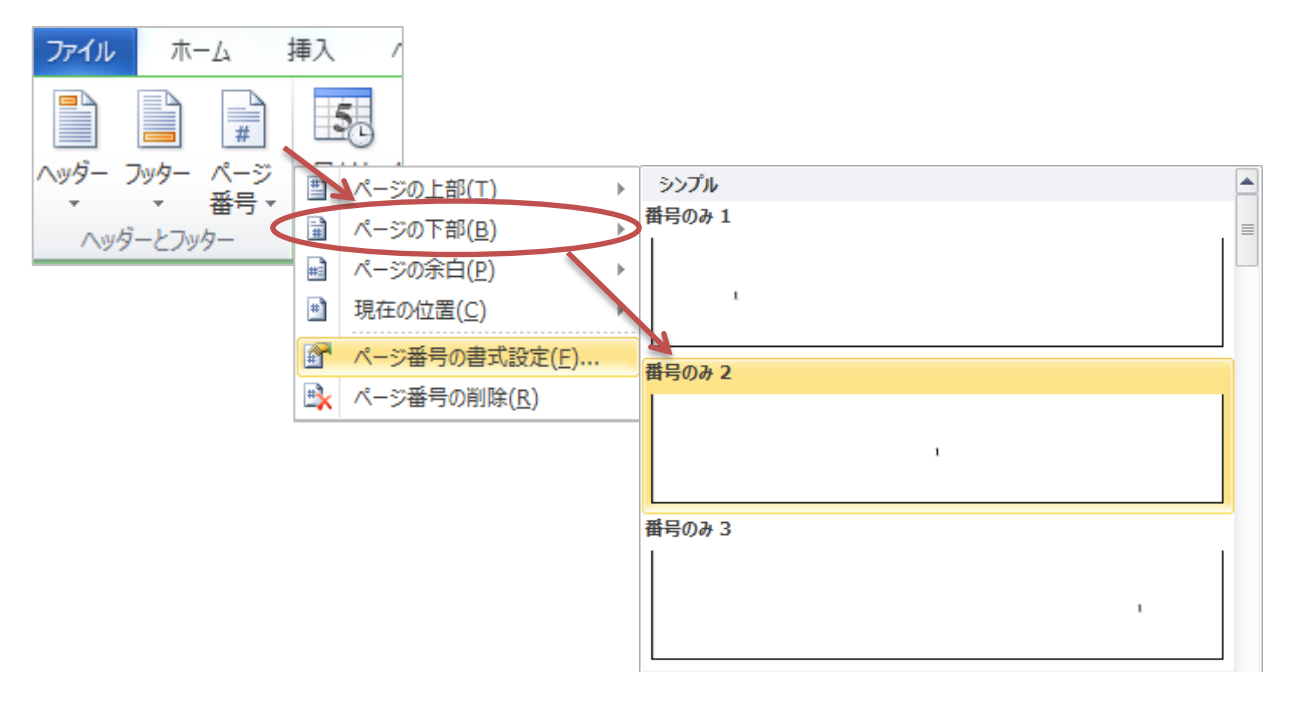

6. フッターにページ番号が入力されました。

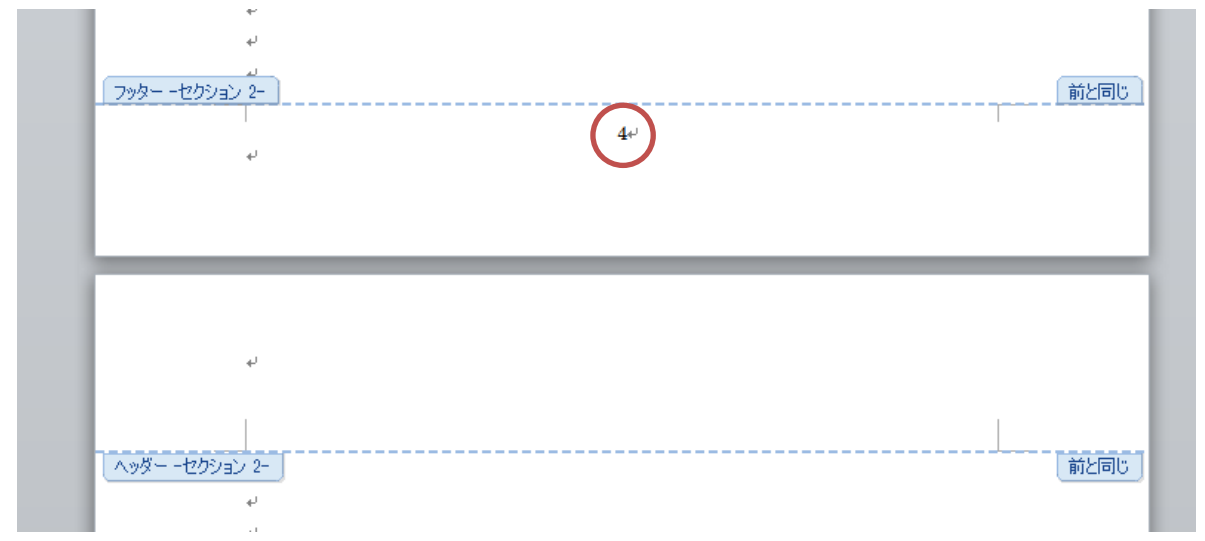

7. メニューの「ヘッダー/フッター ツール」から「ページ番号」を選び、「ページ番号の書式設定」を クリックします。

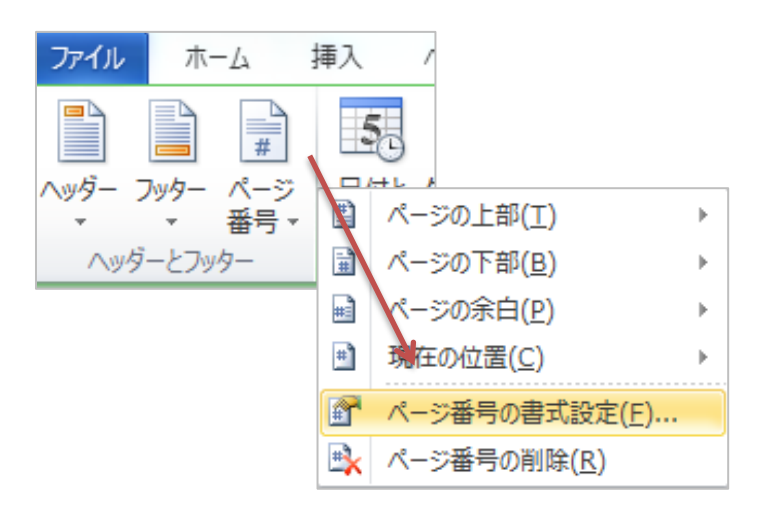

8.「連続番号」が「前のセクションから継続」になっているので、「開始番号」をクリックしてチェックを入れ ます。自動的に番号に1が入るので、「OK」をクリック。(もし入らなかったら手入力してください)

| ページ番号の書式                          | 8 ×                                 |
|-----------------------------------|-------------------------------------|
| 番号書式(E): 1, 2, 3, …               | •                                   |
| 📄 章番号を含める( <u>N</u> )             |                                     |
| 章タイトルのスタイル(P):<br>区切り文字(E):<br>例: | 見出し1 マ<br>- (ハイフン) マ<br>1-1、1-A、1-a |
| 連続番号                              | (©)<br>↓<br>OK キャンセル                |

9. フッターのページ番号が1に変わりました。

| ب<br>ب<br><u>م</u><br>7 <u>997لالمي 2-</u><br>ب | Ī, | 前と同じ |
|-------------------------------------------------|----|------|
| 4                                               |    |      |
| レーゼのション 2-<br>レ<br>レ                            |    |      |

10.「ヘッダー/フッター ツール」から、「前と同じヘッダー/フッダー」のボタンをクリックして、 下の図の状態にします。

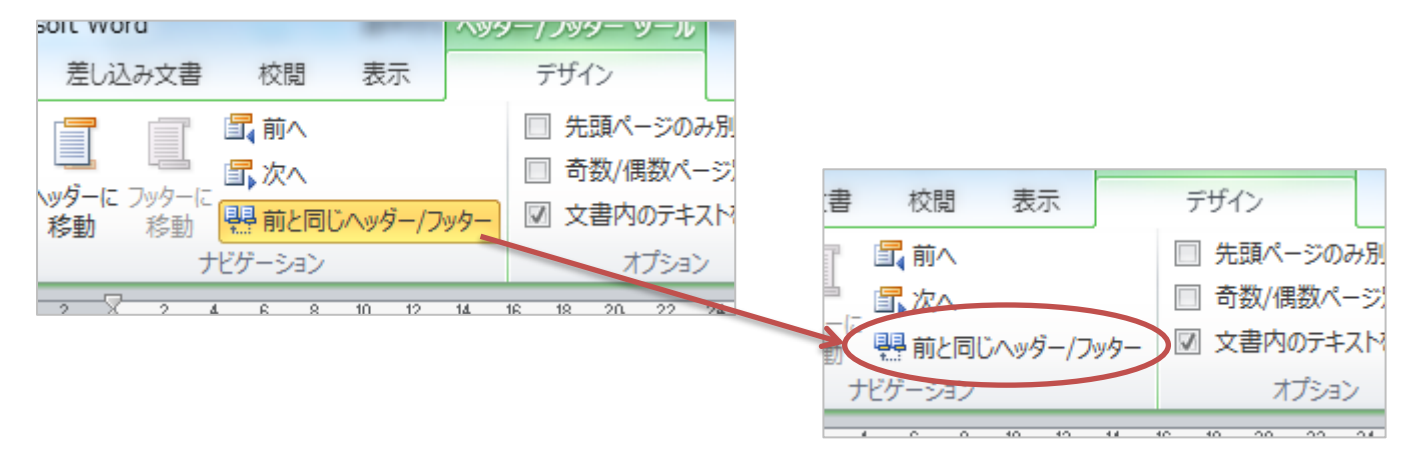

11. セクション1(一番最初のページ)のページ番号を消します。Back space でも Delete でも OK です。

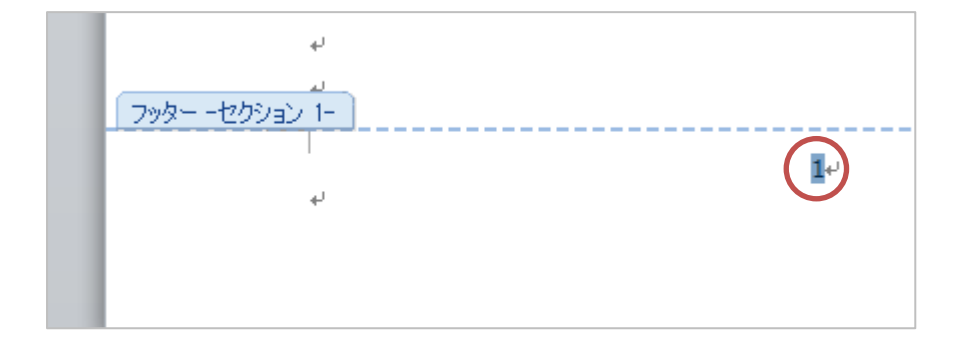

12. これで上手くセクション2からページ番号が振られていきます。